# Encontrar e navegar até um serviço marítimo

Para encontrar e navegar até um serviço marítimo a partir da sua posição actual: 1. A partir do ecrã inicial, seleccione Para Onde? > Ao largo Serviços.

- 2. Toque na categoria de serviços marítimos para a qual deseja navegar. O plotter cartográfico mostra a lista das 50 localizações mais próximas e a distância e rumo até às mesmas.
- 3. Seleccione o item de servicos marítimos para o qual deseja navegar. É apresentado um ecrã que contém informação sobre os serviços marítimos seleccionados.
- 4. Seleccione Navegar para > Ir para para navegar directamente para a localização. (Ou, seleccione Rota para para criar uma rota específica para a localização.)
- 5. Siga a linha colorida no ecrã até ao destino.

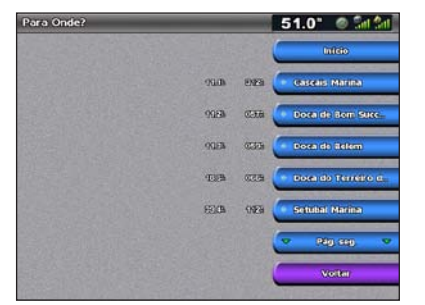

Lista de itens dos serviços marítimos

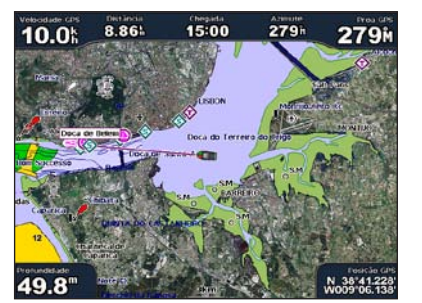

Ir para destino

## Marcar um ponto de passagem

Para marcar a sua localização actual como um ponto de passagem:

- 1. A partir de qualquer ecrã, prima MARK.
- 2. Seleccione Editar para designar um nome específico, um símbolo, a profundidade da água, a temperatura da água, ou para adicionar um comentário.

#### Para criar um novo ponto de passagem:

- 1. A partir do ecrã inicial, seleccione Cartas > Carta de Navegação.
- 2. Ao premir o Botão basculante, utilize o ponteiro do mapa (📡) para seleccionar a localização que pretende guardar como ponto de passagem.
- 3. Seleccione Criar Pt passagem.

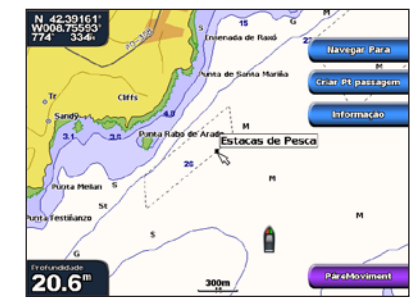

Carta de navegação

# Navegar para destino na carta

#### Para navegar para um destino na carta:

- 1. A partir do ecrã inicial, seleccione Cartas > Carta de Navegação.
- 2. Ao premir o Botão basculante, utilize o ponteiro do mapa (💫) para seleccionar o ponto na carta para onde pretende ir.
- Seleccione Navegar para.
- 4. Seleccione Ir para para navegar directamente para a localização ou seleccione Rota para para criar uma rota específica até à localização.
- 5. Siga a linha colorida na carta de navegação até ao destino.

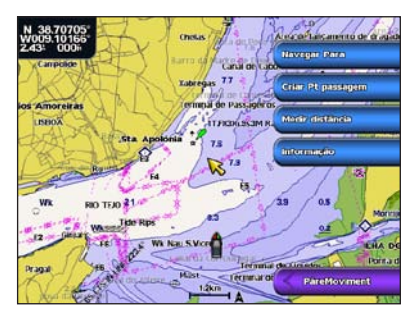

Carta de navegação

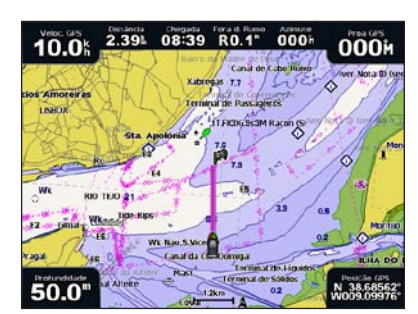

Ir para destino

# Editar ou eliminar um ponto de passagem

#### Para editar um ponto de passagem:

- 1. A partir do ecrã inicial, seleccione Informação > Usar Dados > Pontos.
- 2. Toque no ponto de passagem que pretende editar.
- 3. Seleccione Rever > Editar.
- 4. Seleccione o atributo do ponto de passagem a alterar (Nome, Símbolo, Profundidade, Temp. da água ou Comentário).

## Para eliminar um ponto de passagem:

- A partir do ecrã inicial, seleccione Informação > Usar Dados > Pontos.
- 2. Seleccione o ponto de passagem que pretende eliminar.
- 3. Seleccione Rever > Eliminar.

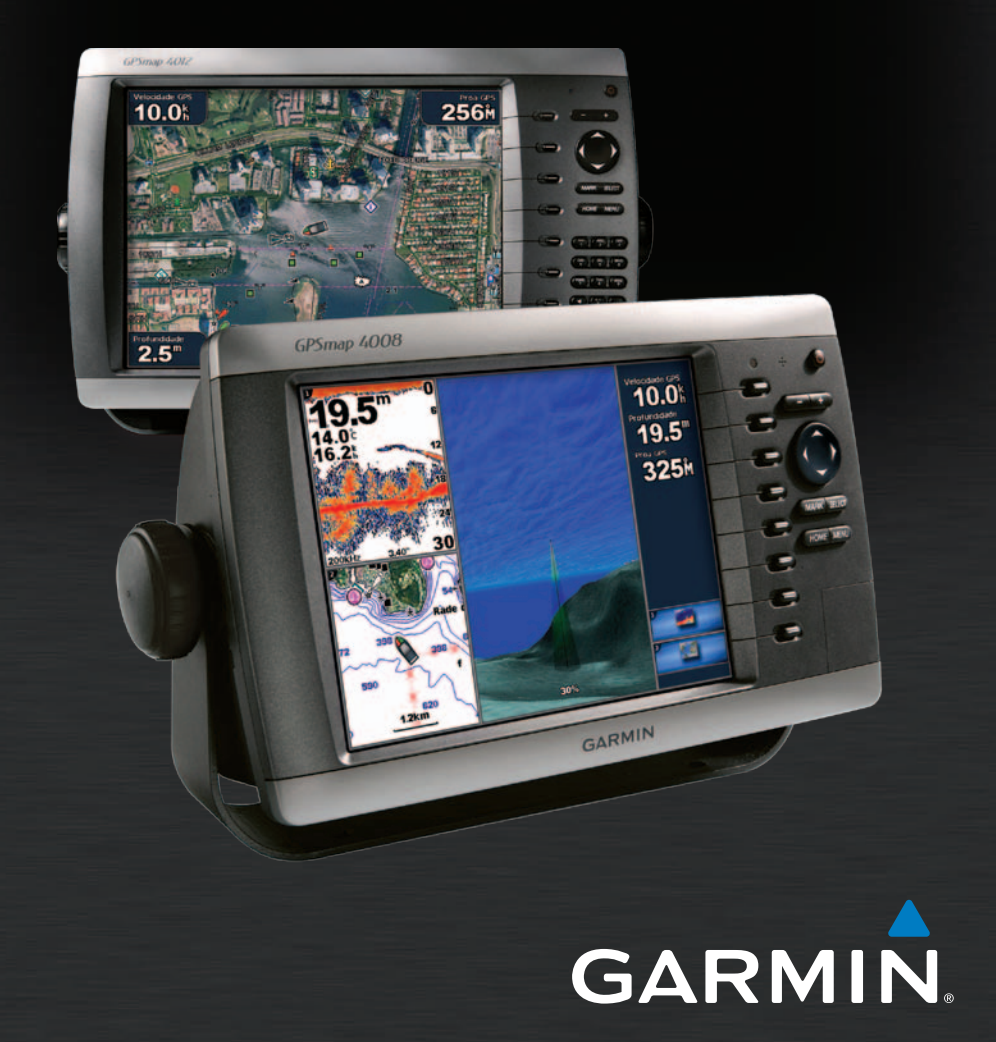

# GPSMAP<sup>®</sup> série 4000 Manual de referência rápida

# Ligar e desligar o plotter cartográfico

# Utilizar a funcionalidade Homem-ao-mar

### Para ligar o plotter cartográfico:

- 1. Prima e liberte o botão 🕛 Ligar/Desligar.
- 2. Quando o ecrã de aviso for apresentado, prima SELECT.

## Para desligar o plotter cartográfico:

- 1. Prima e mantenha premido o botão 🕛 Ligar/Desligar.
- 2. Se algum plotter cartográfico estiver ligado, este desligar-se-á. Se estiverem vários plotters cartográficos ligados, uma mensagem de aviso pergunta-lhe se pretende desligar o sistema por completo. Seleccione Sim para desligar a rede por completo ou seleccione Não para colocar o plotter cartográfico no modo de suspensão

### Para marcar e navegar para uma localização Homem-ao-mar (MOB):

A partir de gualquer ecrã, prima MARK.

## 2. Seleccione Homem-ao-Mar.

3. Siga a linha colorida no ecrã até ao local onde a funcionalidade MOB foi activada

#### Para eliminar uma localização MOB:

- 1. A partir do ecrã inicial. seleccione Informação > Usar Dados > Pontos.
- 2. Seleccione a localização MOB que pretende eliminar. As localizações MOB estão marcadas com o símbolo 📉
- 3. Seleccione Rever > Eliminar.

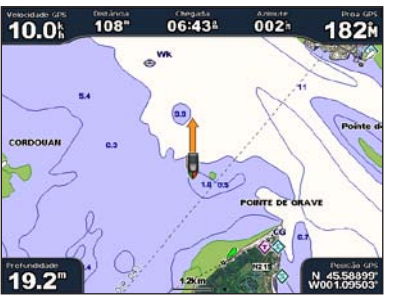

MOB (Homem-ao-Mar)

# Ajustar a retroiluminação e o modo de cores

#### Para aiustar o nível da retroiluminação:

- Com o plotter cartográfico ligado, prima e liberte o botão U Ligar/Desligar.
- 2. Seleccione Retroilumin.
- 3. Seleccionar uma opcão para ajustar a retroiluminação:
  - Para permitir que o plotter cartográfico ajuste automaticamente a retroiluminação baseada na luz ambiente, seleccione Auto.
  - Para ajustar manualmente a retroiluminação, seleccione Cima ou Baixo, ou utilize o Botão basculante.

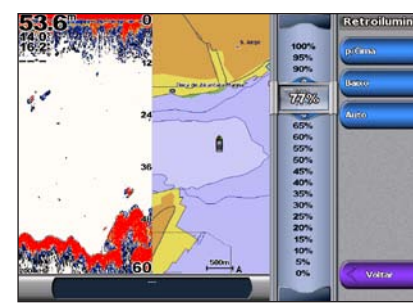

Para aiustar o modo de cores:

- Prima e liberte o botão U Ligar/Desligar.
- 2. Seleccione Modo Dia/Noit.
- Seleccione Cores diurnas. Cores nocturnas ou Auto.

# Utilizar ecrãs de combinação

#### Para aceder e alterar combinações de ecrã:

- Opte por uma das seguintes opções para aceder ao ecrã Editar Combinação:
- A partir do ecrã Combinações, prima MENU e, em seguida, seleccione Alterar Combinação.
- A partir do ecrã inicial, seleccione Combinações > Combo n/utilizado (se estiver disponível).
- 2. Seleccione uma opção para personalizar o ecrã Combinações. Se possuir um cartão SD BlueChart® g2 Vision® ou estiver ligado a dispositivos de rede, tais como sonda e radar, haverá mais opções de ecrã de combinação disponíveis.
  - Seleccione Funções para seleccionar o número de ecrãs de combinação.
  - Seleccione **Disposição** para alterar para disposição horizontal ou vertical.
  - Seleccione Barra dados para activar ou desactivar a barra de dados.
  - Seleccione uma opcão numerada, tal como 1. Carta de Nav ou 2. Sonda no exemplo abaixo para seleccionar o ecrã de combinação a visualizar.

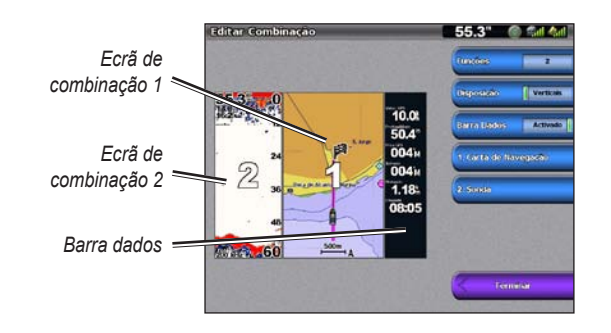

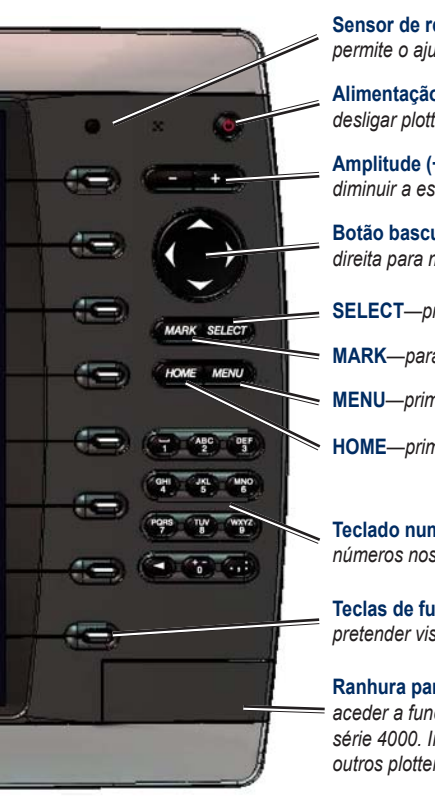

# Sugestões e atalhos

Garmin\*, o logótipo Gamin, GPSMAP\*, BlueChart\*, e g2 Vision\* são marcas comerciais da Garmin Ltd. ou das suas subsidiárias, sendo registadas nos EUA e noutros países. Estas marcas não podem ser utilizadas sem a autorização expressa da Garmin.

# Utilizar o teclado do GPSMAP série 4000

Sensor de retroiluminação automático-detecta a luz envolvente e permite o ajuste automático da retroiluminação.

Alimentação/Retroiluminação-prima e mantenha premido para ligar ou desligar plotter cartográfico. Prima e liberte para ajustar a retroiluminação.

Amplitude (+/-)—prima para cima (+) e para baixo (-) para aumentar e diminuir a escala do zoom do mapa

Botão basculante-prima para cima, para baixo, para a esquerda e para a direita para mover o ponteiro do mapa e introduzir dados.

SELECT—prima para confirmar mensagens e seleccionar itens.

MARK—para marcar a sua posição actual como um ponto de passagem.

MENU—prima para ver opções adicionais na maioria dos ecrãs.

HOME—prima em qualquer momento para regressar ao ecrã inicial.

Teclado numérico (apenas 4010/4210/4012/4212)—introduza letras e números nos campos em vez de utilizar o Botão basculante.

Teclas de função—prima a tecla de função próxima da opção que pretender visualizar para seleccioná-la.

Ranhura para cartão SD—insira um cartão SD BlueChart q2 Vision para aceder a funcionalidades adicionais no seu plotter cartográfico GPSMAP série 4000. Insira um cartão SD vazio para transferir dados de utilizador para outros plotters cartográficos GPSMAP séries 4000/5000 ou para um PC.

Prima HOME a partir de qualquer ecrã para regressar ao ecrã inicial

Prima MENU a partir de qualquer um dos ecrãs principais para aceder às definições avançadas.

Prima e liberte o botão Ligar/Desligar para ajustar a retroiluminação e o modo de dia/noite.

Visite www.garmin.com para obter informações e documentação adicionais.

Consulte o guia Informações Importantes de segurança e do produto na embalagem do produto quanto a avisos relativos ao produto e outras informações importantes.

© 2007-2010 Garmin Ltd. ou das suas subsidiárias

Número de referência 190-00779-54 Rev C

Impresso em Taiwan